## 【ショップサーブ】受注APIご利用方法

| E | shopserve ver3.0           | 🞗 demobp1728.k                  | 0   |                  |     |              | 8    | 9996 | <ul> <li></li></ul>         |
|---|----------------------------|---------------------------------|-----|------------------|-----|--------------|------|------|-----------------------------|
| 8 | お店運営<br>ページ編集              | <b>公</b><br>世<br>世<br>一<br>受注台帳 | 未確認 | <b></b> ⊗<br>未入金 | 未発送 | <b>企</b> 庫管理 | RT21 |      | インフォメーション <b>へ</b><br>お知らせ  |
|   | お店設定<br>デザイン設定<br>集客・運用    | 進捗数値                            |     |                  |     |              |      | ^    | お知らせメール登録・解除                |
| 8 | +-x- <b>1</b>              |                                 |     |                  |     |              |      |      | ご利用状況 ヘ                     |
|   | スマートフォンサイト設定<br>契約情報・名種手続き |                                 |     |                  |     |              |      |      | <b>商品数</b><br>登録商品款 登録商品款上限 |
| • | CRM                        |                                 |     |                  |     |              |      |      |                             |

【1】[サーバー]をクリックします。

| 🗘 お店ページを更新する                 | FTPアカウントの管理を行いま                                                                                                    | ます。                |                      | ? この機能のヘルブをみる |  |  |  |  |  |
|------------------------------|----------------------------------------------------------------------------------------------------|--------------------|----------------------|---------------|--|--|--|--|--|
| o サーバー o                     | FTPソフトに設定する「FTPアカウント(D、ユーザー名)」、「パスワード」を作成・管理します。<br>ここで設定したFTPアカウント、パスワードを、ご利用のFTPソフトに設定して、ご自身で作成された<br>ページなどをショップサーブにアップロードします。 |                    |                      |               |  |  |  |  |  |
| サーバー →ETPソフトの設定方法            |                                                                                                    |                    |                      |               |  |  |  |  |  |
| <ul> <li>ETPアカウント</li> </ul> |                                                                                                    | FTPアカウン            | FTPアカウント作成           |               |  |  |  |  |  |
|                              | FTPアカウント                                                                                                    | sptest18.pj-       | 18.pj- ※半角英数字記号3-    |               |  |  |  |  |  |
| ▶ <u>メールアドレス追加</u>           | パスワード                                                                                                    |                    | ※半角英数字記号3~32文字       |               |  |  |  |  |  |
| ▶ <u>⊐-ザ-i2iii</u>           | アクセス権                                                                                                    | ● 全て ▼<br>● /docs/ | ● 全て ▼<br>○ /dccs/ / |               |  |  |  |  |  |
| ▶ <u>URL一覧</u>               | 作成<br>作成後使用可能になるまで、10分程お時間を頂きます。                                                                                                 |                    |                      |               |  |  |  |  |  |
| ▶ アクセスログ設定                   |                                                                                                    |                    |                      |               |  |  |  |  |  |
|                              | 作成日 FTPアガウン                                                                                                    | ト パスワード            | アクセス権                | 操作            |  |  |  |  |  |
|                              | 未設定                                                                                                    |                    |                      |               |  |  |  |  |  |
|                              | 未設定                                                                                                    |                    |                      |               |  |  |  |  |  |
|                              | 十部中                                                                                                    |                    |                      |               |  |  |  |  |  |

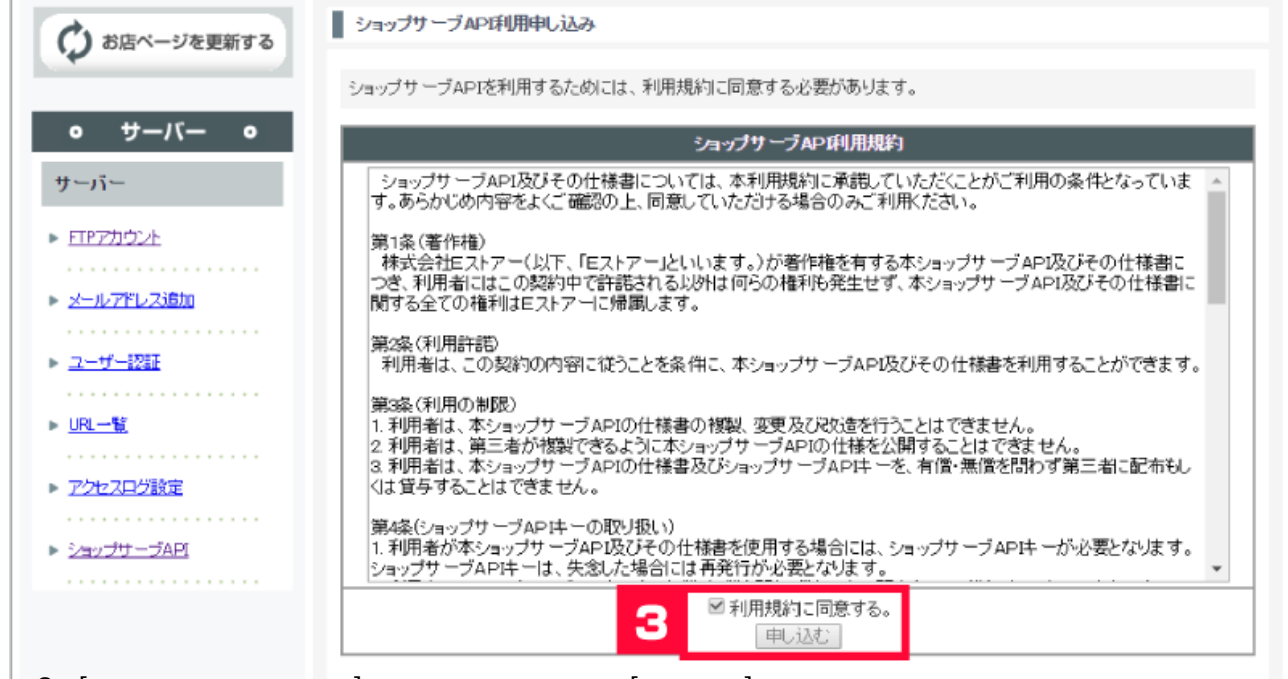

【3】[利用規約に同意する。]にチェックをつけて、[申し込む]をクリックします。

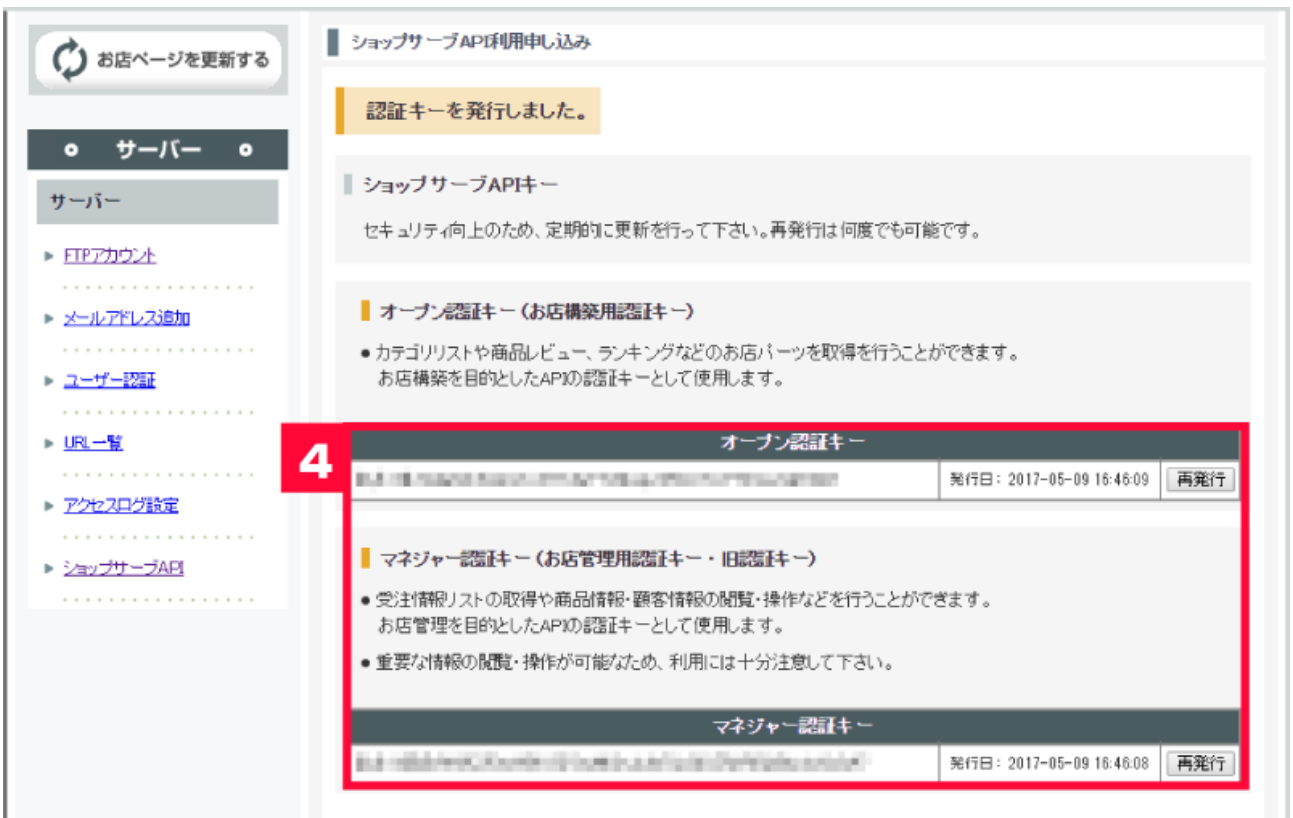

【4】[オープン認証キー]と[マネジャー認証キー]が発行されます。 発行された認証キーを分かりやすいところに保存しておいて下さい。

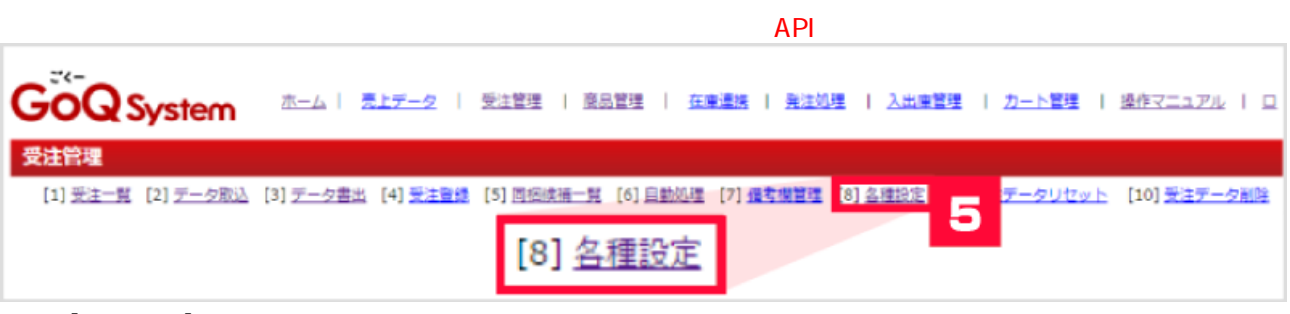

【5】[各種設定]をクリックします。

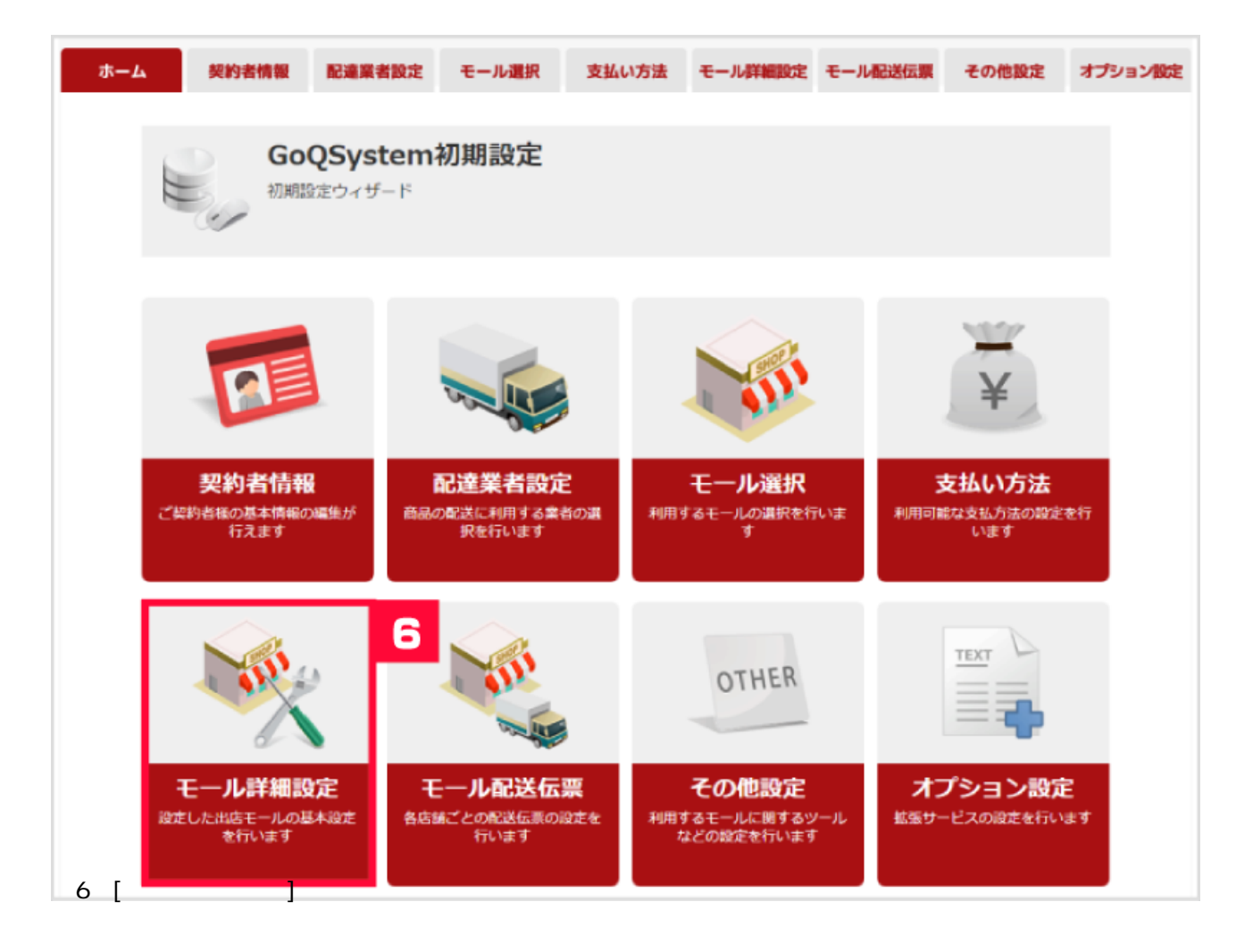

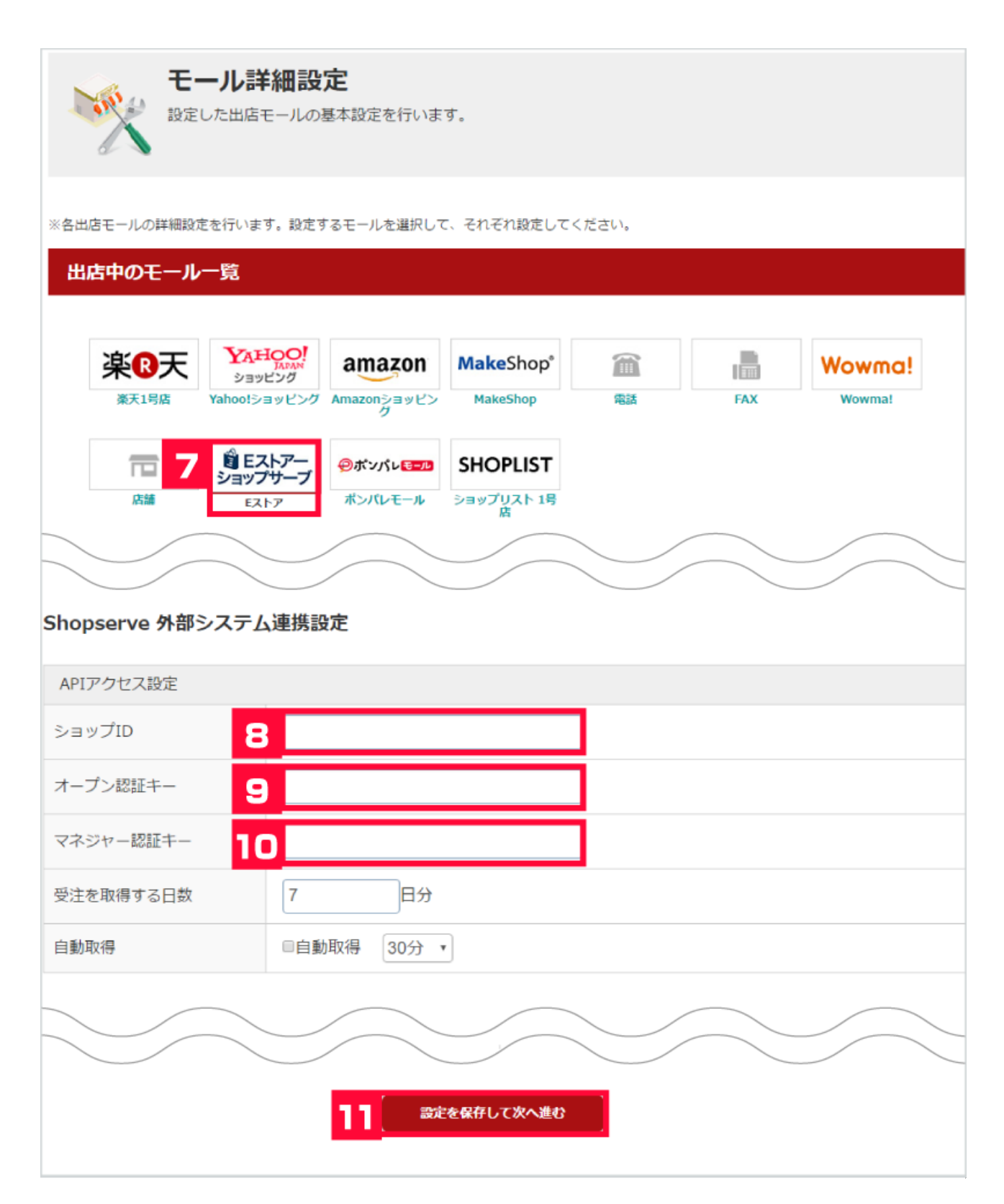

【7】[Eストアーショップサーブ]をクリックします。

【8】[ショップID]を入力します。

【9】[オープン認証キー]を入力します。

【10】[マネジャー認証キー]を入力します。

【11】[設定を保存して次へ進む]をクリックします。

以上の方法でショップサーブの受注APIがご利用できます。